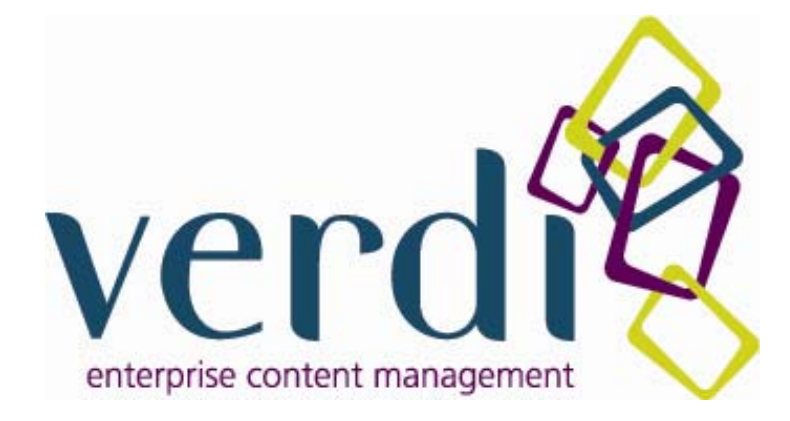

# Verdi

# **Quick Reference**

# Guide

IBC Solutions 116 Edward St. Perth WA 6000 Free call 1800 648 288 www.ibc.com.au

Document Version: Verdi Quick Reference V3.1 2009May05

## Contents

| Contents                         | 2  |
|----------------------------------|----|
| Introduction                     | 3  |
| Logging On                       | 4  |
| Verdi Pages and Content Overview | 5  |
| Editing Content                  | 6  |
| Publishing Changes               | 7  |
| Adding a Page                    | 8  |
| Adding Content to the new page   | 9  |
| Using the WYSIWYG Editor         | 10 |
| Troubleshooting - General        | 14 |
| Troubleshooting - Content        | 15 |
| Troubleshooting - Pages          | 16 |

## Introduction

This document is meant as a quick reference guide for anyone who needs to enter content into their website using the Verdi Content Management System.

This guide describes how to:

Log in to Verdi Admin Use the Edit Pencil Create a new page Add Content Troubleshoot Common Issues

Verdi allows users to have different levels of access. Some users may be able to change content only, whereas others will be able to change content, approve and publish content, and upload content. This guide shows examples based on the most common of these access levels.

Please note that when you have made a change to your website you will need to refresh the webpage in your browser before the changes are visible.

As this guide is meant as a quick reference, you may need to refer to the Verdi User Guide or Training Manuals if you require a greater level of assistance or more detailed information.

### **Logging On**

Before you can make any changes to your website you will need to log in to the administration area of Verdi. This address for this will usually be <u>www.yourwebsite.com.au/admin</u> (ie your website URL followed by "/admin")

Open a web browser and type in your admin website address. You will see a log in screen.

Type in your username and password.

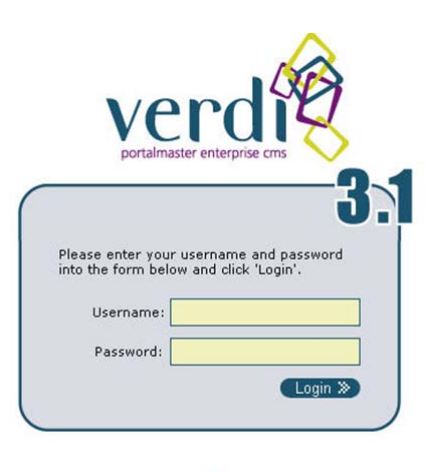

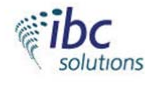

Once you have logged into the Verdi system you will see this screen or one very similar:

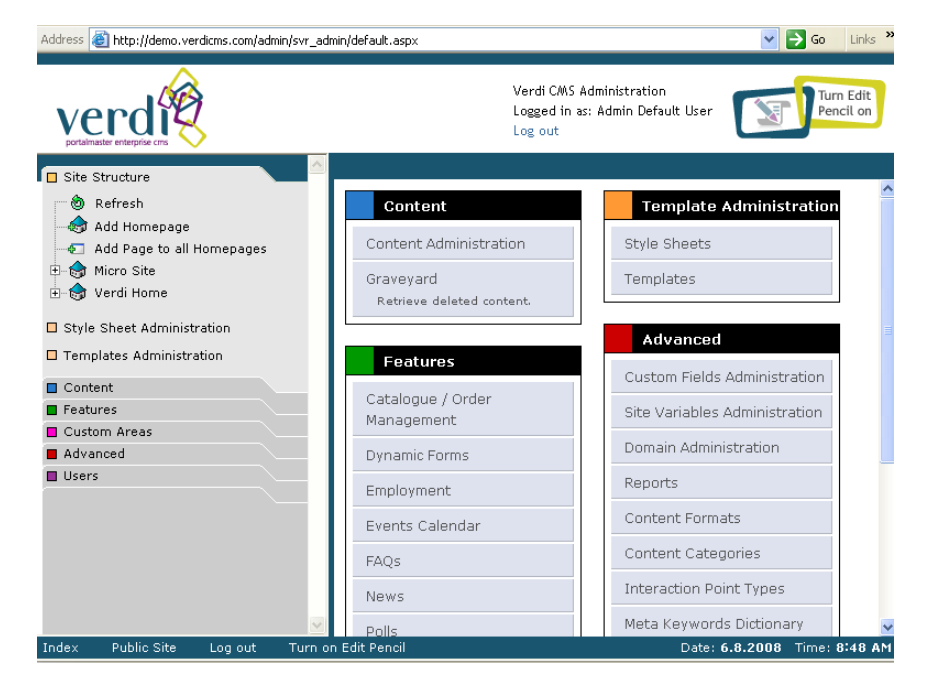

## **Verdi Pages and Content Overview**

 All of the pages of your website are organised into a hierarchy in the Verdi Site
 Structure. Choose where to add your page.

Then decide which **Template** to apply to each page. Templates help define the web page design layout, and also organise the page into which sections you can and can't add content to.

 Assign Content Items to individual section(s) on your page. Like Pages, each Content Item is organised into a hierarchy but in the Content Folder not the Site Structure.

Content only appears once in the Content Folder, but can be assigned to one or many pages of your website as needed - that way you can edit it in one place and update it wherever it is used.

You can create new Content by clicking the
 Add New Content link in the Content Folder.

You can also assign Verdi Features to a section of one or more pages, and then manage that feature.

e.g. you could add a news feature to many pages, and manage news articles in the features admin which will update all those pages where the news feature is used.

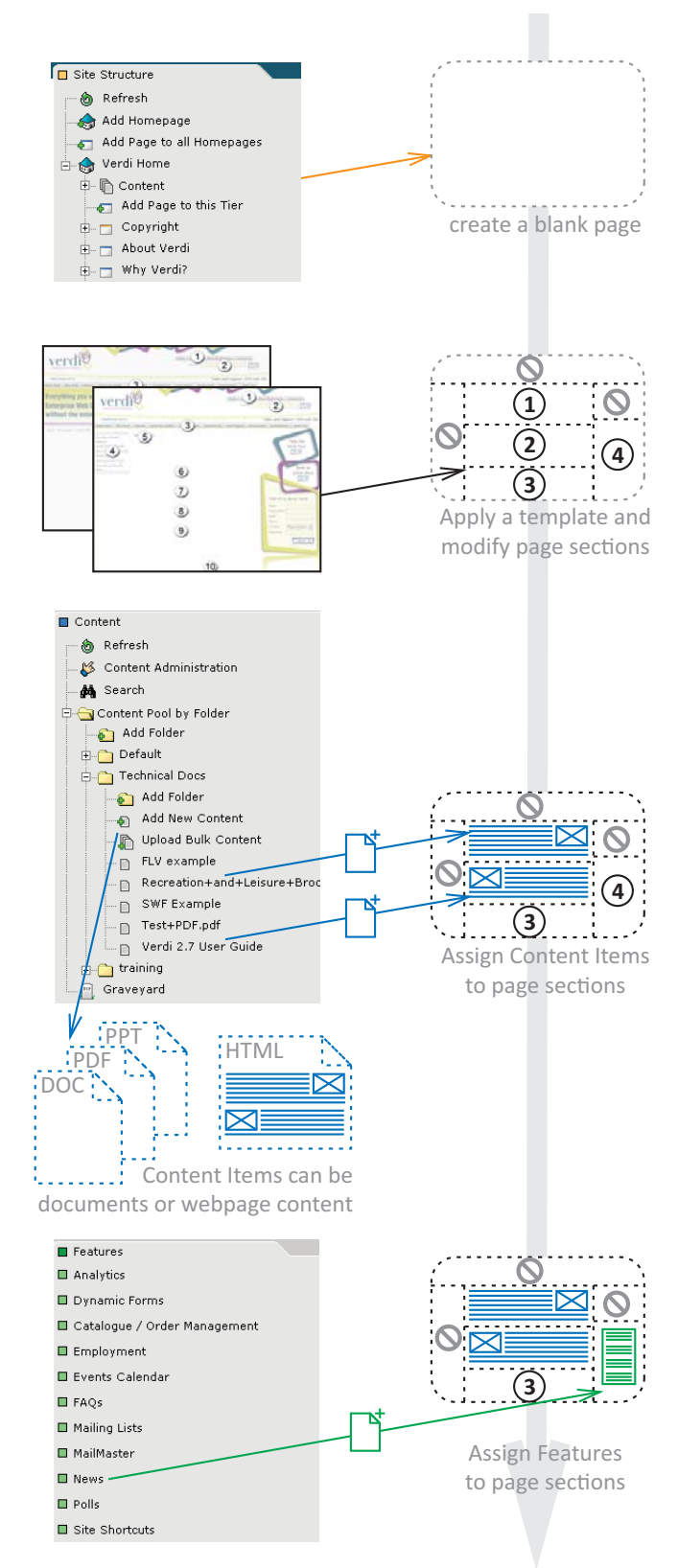

# **Editing Content**

You may need to change the content that already exists on your website. The easiest way to do this is to use Verdi's Edit Pencil.

Once logged into the admin page, click on the icon at the top of the page that looks like this. (You can also use the links at the bottom of the Admin console page.)

When you click on this Edit Pencil icon in the Admin console, it will open up your web site in another browser window. You can then click through the website (as normal) until you find the page and piece of content you want to edit. If you have permission to edit this content, then the Edit Pencil icon will show adjacent to that piece of content on the page.

When you get to the page you want to edit, click the image of the pencil. Click on the pencil, and the page with this content will appear in your Admin console browser window.

In your Admin console window, scroll down the page. You will see the text from your website within the Verdi Editor. (This is the "What You See Is What You Get" or WYSIWYG Editor.)

🕒 🌮 🔠 🔏 🐁 🗈 🛝 🖏 🚔 📇 🥙 - 🔍 - 🛃 🗊 ዿ 🤱 🔲 - 🔘 -

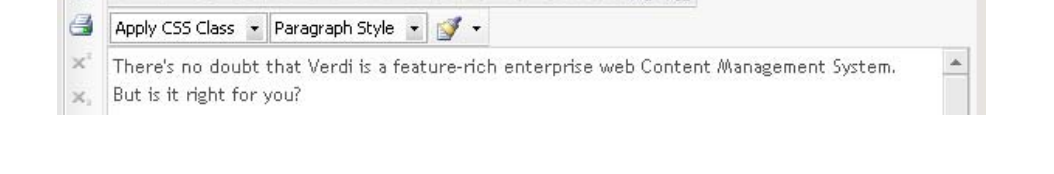

You can now change the text in this WYSIWYG Text editing area. Many text editing controls will be available to you including the standard "Word" functions, as well as advanced controls such as re-sizing photographs and images.

(See the WYSIWYG section later for more details on this area)

| *    | Once you have changed the text you will need to save the      |
|------|---------------------------------------------------------------|
| ch   | anges. You do this by scrolling to the bottom of the page and |
| clio | cking 'Update'.                                               |

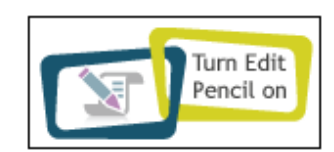

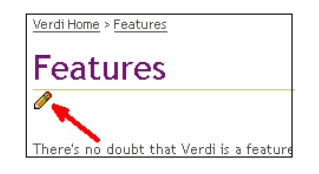

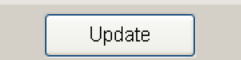

# **Publishing Changes**

Even though you have clicked 'Update' in the last section, the change still needs to be authorised before it will appear on the live site.

Depending on the level of access you have been given, you may or may not be able to publish your own changes - ie approve your own content changes and make them "live" on your site.

#### If you are Authorised to Publish Content

If you are authorised to publish content you will need to click the Red Tick icon as shown below.

| Locations                 | Custom Fields |      | Preview Status |          | Version Control |  |
|---------------------------|---------------|------|----------------|----------|-----------------|--|
| General                   | Advanced      | File | is (           | Contacts | Permissions     |  |
| Version: 3 - Not Approved |               |      |                |          |                 |  |
| Publish Content           |               |      |                |          |                 |  |

When you click on this, the content will be published and visible on the website.

#### **\*** If you are *Not* Authorised to Publish Content

If you do not have authorization to publish changes, the process is very similar. Click on the Red Tick icon below – which will request Workflow Approval from an approved Publisher.

| Locations                 | Locations Custom Fields |  | Preview Status |  | Version Control |  |
|---------------------------|-------------------------|--|----------------|--|-----------------|--|
| General                   | al Advanced File        |  | Files Contacts |  | Permissions     |  |
| Version: 4 - Not Approved |                         |  |                |  |                 |  |
| Request Workflow Approval |                         |  |                |  |                 |  |

✤ You will then see the following screen. You will need to tick the name of an authorised person or a role that you know can approve the content. (there will probably be only one or two names available to you in your system).

| Ş      | Select a Publisher to Notify                                                                                                    |
|--------|----------------------------------------------------------------------------------------------------|
| E<br>( | By submitting this form you are locking this Workflow Group so that no more content can be added to it. The publisher<br>(s) you select from this list will be notified by email that the Workflow Group is ready for approval. |
|        | Admin Default User                                                                                                    |
|        | Richard Keeves                                                                                                    |
|        | 🔲 content publiisher                                                                                                    |

 Finally scroll to the bottom of the screen and click the 'Request Approval' button. This will send an email notification to the authorised Publisher.

Request Approval

## **Adding a Page**

We have previously described how to change content on an existing page, but you may wish to add a new page. Here's how to do this..

Under where it says 'Site Structure', you will need to click on the "+" (plus) sign to the left of where it says your websites' home page.

| Site Structure                                                                   |  |  |  |  |  |
|----------------------------------------------------------------------------------|--|--|--|--|--|
| 👘 💩 Refresh                                                                      |  |  |  |  |  |
| - 🎝 Add Homepage                                                                 |  |  |  |  |  |
| 🚭 🖅 Add Page to all Homepages                                                    |  |  |  |  |  |
| 🗄 🚓 Micro Site                                                                   |  |  |  |  |  |
| 🗄 🚓 Home                                                                         |  |  |  |  |  |
| <ul> <li>Style Sheet Administration</li> <li>Templates Administration</li> </ul> |  |  |  |  |  |
| Content                                                                          |  |  |  |  |  |
| Features                                                                         |  |  |  |  |  |
| Custom Areas                                                                     |  |  |  |  |  |
| Advanced                                                                         |  |  |  |  |  |
| Users                                                                            |  |  |  |  |  |

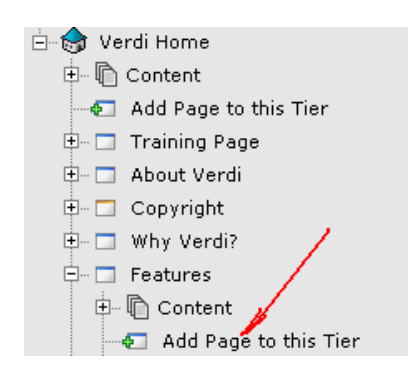

When you click on the plus sign it will show you the names of all the existing web pages. You will need to decide where in the website you would like to place the new page. Once you have decided, click on 'Add Page to this Tier'.

You will be required to enter information about the new webpage you are creating.

If you are unsure what to write in this area, you should speak to the website administrator.

You will need to fill in the mandatory fields marked \*.

When you have entered the information, you will need to click 'Save' at the bottom of the screen.

|                           |                     | General |   |
|---------------------------|---------------------|---------|---|
|                           |                     |         |   |
|                           |                     |         |   |
| General Informa           | tion                |         |   |
| Title *                   | Test                |         |   |
| Title Abbrev *            | Test                |         |   |
| Display Position *        | 12 🗸                |         |   |
| Description *             | This is a test page |         |   |
| Search Engine<br>Keywords | test                |         | A |
| Kewword Dictionan/        |                     |         |   |

## Adding Content to the new page

Once you have saved your new page, the screen will change slightly. You will now have some tabs at the top. Click on Template Settings.

If the new page you are adding is Tier 1 page (ie linked directly from the Home Page in your site structure hierarchy), then you will need to choose your Template. Click on "Choose Template" to select a different template from

| Contacts          | Links              |              | Pop-Up Settings |    | Redire    | ection |
|-------------------|--------------------|--------------|-----------------|----|-----------|--------|
| General           | Template Setting   | s            | Advanced        | Pe | rmissions | Status |
|                   |                    |              |                 |    |           |        |
|                   |                    |              |                 |    |           |        |
|                   |                    |              |                 |    |           |        |
|                   |                    |              |                 |    |           |        |
| Template Setting  | gs                 |              |                 |    |           |        |
| C Use Parent's    | Save               |              |                 |    |           |        |
| Template Settings | OR                 |              |                 | _  |           |        |
| Choose            | Select             |              | Show Layout     |    |           |        |
| Template:         | Select             |              |                 |    |           |        |
|                   | Verdi CMS Subpag   | e no sub nav |                 |    |           |        |
|                   | Verdi CMS Subpag   | e            |                 |    |           |        |
|                   | Listar sino rionis |              |                 |    |           |        |

the drop down list. Then click "Show Layout", and select "Preview". If you are happy with the template, click "Save" at the bottom of the page. If you want to change the template, then select a different template – or see your Site Administrator.

If the new page you are adding is not a Tier 1 page, then Verdi will make a default selection to use the template settings of the page above it in your site hierarchy. You can change this if you need to use a different template.

(The template will define the layout of the webpage. If you are unsure which to use, you should speak to the website administrator.)

In the left hand column you will now see your new page.
 Click on the 'Add New Content' button.

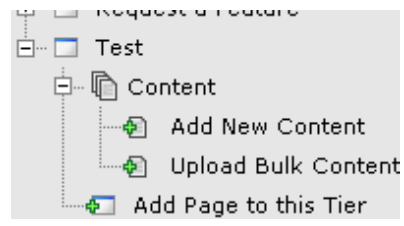

You can now fill in information about this content item. Make sure you have enabled your changes so that the content will be displayed on the site.

| Title *              | Example Test                     |
|----------------------|----------------------------------|
| Title Abbreviation * | Test                             |
| Description          | This is a description            |
| Enabled *            | Yes - Can be displayed on site 💌 |

You can now enter text and other content using the WYSIWYG Editor. You can write in this area or paste content from your clipboard.

✤ You will then need to save your changes by using the button at the bottom of the page and approve them following the process detailed earlier in this guide document.

| 1        |                                                                                                    |
|----------|----------------------------------------------------------------------------------------------------|
| 3        | Apply CSS Class 💌 Paragraph Style 💌 💕 🕶                                                                                                    |
| ×"<br>×: | There's no doubt that Verdi is a feature-rich enterprise web Content Management System.<br>But is it right for you? This is a change.                                                                                                    |
|          | Selecting the best web CMS for your organisation can be confusing. We'd like to help simplify<br>it for you. You may not need all of the features Verdi offers, but some will be critical for you.<br>As you go through your selection process, think about what features are going to be:<br>important to you. |
| 4)<br>©  | Take the "Verdi Full Tour" and go through each of the features in turn. Or browse through<br>and choose your own path.                                                                                                    |
|          | As you do, you may like to use the Verdi Feature Checklist, which helps you rate each feature<br>for how relevant it is to you. It's designed to help you assess how closely Verdicap meet your                                                                                                    |

# Using the WYSIWYG Editor

The WYSIWYG Editor (Pronounced Wizzy Wig, which stands for "What you see is What You Get") can be referred to as many things such as the:

- Rich text Editor
- Content Editor
- Telerik R.A.D Editor
- HTML Editor

It is the area which looks like this, and which

provides an interface and a number of tools very similar to the Microsoft Word interface to allow you to format and author webpage content, i.e. that content which will appear on your webpages.

- There are many tools in the WYSIWYG Editor, and they do take some practice to use correctly. To view information on all the tools you can hover your mouse over each icon to find out it's name, or click on the question mark icon to view a description of each tool (these are listed on the next page).
- The WYSIWYG Editor allows you to:
  - Paste text content which has been cut or copied from Word, Notepad or from other webpages
  - o Add or Edit text content directly onscreen
  - Add or edit images and Flash animations at different sizes and alignments which have been uploaded or you wish to upload from your PC
  - Add or edit links to pages or documents on other websites or on your website, or to create anchor links (links within a page) or email links
  - Add or edit tables of information, and style the table outlines, background colours, cells rows and columns
  - Format paragraphs of text, or single words or characters with your website's predetermined styles

| WYSIWYG ICONS |                                                                                                    |                      |  |  |  |
|---------------|----------------------------------------------------------------------------------------------------|----------------------|--|--|--|
| lcon          | Description                                                                                                    | Keyboard<br>shortcut |  |  |  |
| /             | Design button - Switches r.a.d.editor into Design Mode.                                                                                      | -                    |  |  |  |
| 45            | HTML button - Switches r.a.d.editor into HTML Mode.                                                                                          | -                    |  |  |  |
| Q             | Preview button - Switches r.a.d.editor into Preview Mode.                                                                                    | -                    |  |  |  |
| \$Å           | Convert the text of the current selection to upper case, preserving the non-text elements such as images and tables.                         | -                    |  |  |  |
| دیگر ا        | Convert the text of the current selection to lower case, preserving the non-text elements such as images and tables.                         | -                    |  |  |  |
| 10            | Allow users to create image maps through draging over the images and creating hyperlink areas of different shapes.                           | -                    |  |  |  |
|               | Allow users to insert and format code blocks into the content.                                                                               | -                    |  |  |  |
| Size 💌        | Allows the user to apply to the current selection font size measured in pixels, rather than a fixed-size 1 to 7 (as does the FontSize tool). | -                    |  |  |  |
| D             | Toggle Screen Mode - Switches r.a.d.editor into Full Screen Mode.                                                                            | -                    |  |  |  |
|               | Show/Hide Border - Shows or hides borders around tables in the content area.                                                                 | -                    |  |  |  |
| Zoom 💌        | Zoom - Changes the level of text magnification.                                                                                              | -                    |  |  |  |
| ž             | Module Manager - Activates /Deactivates modules from a drop-down list of available modules.                                                  | -                    |  |  |  |
| 43            | Toggle Docking - Docks all floating toolbars to their respective docking areas.                                                              | -                    |  |  |  |
| 5             | Repeat Last Command - A short-cut to repeat the last action performed.                                                                       | -                    |  |  |  |
| æ             | Find and Replace - Find (and replaces) text in the editor's content area.                                                                    | Ctrl+F               |  |  |  |
| 3             | Print button - Prints the contents of the r.a.d.editor or the whole web page.                                                                | Ctrl+P               |  |  |  |
| ABC -         | Spell button - Launches the spellchecker.                                                                                                    | -                    |  |  |  |
| ě             | Cut button - Cuts the selected content and copies it to the clipboard.                                                                       | Ctrl+X               |  |  |  |
|               | Copy button - Copies the selected content to the clipboard.                                                                                  | Ctrl+C               |  |  |  |
| <b>E</b>      | Paste button - Pastes the copied content from the clipboard into the editor.                                                                 | Ctrl+V               |  |  |  |
| <b>*</b>      | Paste from Word button - Pastes content copied from Word and removes the web-unfriendly tags.                                                | -                    |  |  |  |
| <b>*</b>      | Paste from Word cleaning fonts and sizes button - cleans all Word-<br>specific tags and removes font names and text sizes.                   | -                    |  |  |  |
| Ē             | Paste Plain Text button - Pastes plain text (no formatting) into the editor.                                                                 | -                    |  |  |  |
|               | Paste as HTML button - Pastes HTML code in the content area and keeps                                                                        | -                    |  |  |  |
|               |                                                                                                    |                      |  |  |  |

|            | all the HTML tags.                                                                                                    |              |
|------------|----------------------------------------------------------------------------------------------------|--------------|
| 5          | Undo button - Undoes the last action.                                                                                 | Ctrl+Z       |
| ç          | Redo button - Redoes/Repeats the last action, which has been undone.                                                  | Ctrl+Y       |
| 3          | Format Stripper button - Removes custom or all formatting from selected text.                                         | -            |
| ۲          | Quick Help - Launches the Quick Help you are currently viewing.                                                       | -            |
| 9          | About Dialog - Shows the current version and credentials of r.a.d.editor.                                             | -            |
| INSER      | TAND MANAGE LINKS, TABLES, SPECIAL CHARACTERS, IMAGES and MEDI                                                        | A            |
| ~          | Image Manager button - Inserts an image from a predefined image folder(s).                                            | Ctrl+G       |
| 1          | Image map - Allows users to define clickable areas within image.                                                      | -            |
|            | Absolute Object Position button - Sets an absolute position of an object (free move).                                 | -            |
|            | Insert Table button - Inserts a table in the r.a.d.editor.                                                            | -            |
|            | Toggle Table Borders - Toggles borders of all tables within the editor.                                               | -            |
|            | Insert Snippet - Inserts pre-defined code snippets.                                                                   | -            |
| •          | Insert Form Element - Inserts a form element from a drop-down list with available elements.                           | -            |
| 7          | Insert Date button - Inserts current date.                                                                            | -            |
| Ð          | Insert Time button - Inserts current time.                                                                            | -            |
| ۲          | Flash Manager button - Inserts a Flash animation and lets you set its properties.                                     | -            |
| ٥          | Windows Media Manager button - Inserts a Windows media object (AVI, MPEG, WAV, etc.) and lets you set its properties. | -            |
| A.(9)      | Document Manager - Inserts a link to a document on the server (PDF,<br>DOC, etc.)                                     | -            |
| <b>3</b> 3 | Hyperlink Manager button - Makes the selected text or image a hyperlink.                                              | Ctrl+K       |
| 2          | Remove Hyperlink button - Removes the hyperlink from the selected text or image.                                      | Ctrl+Shift+K |
| © -        | Insert Special Character dropdown - Inserts a special character ( $\in $ <sup>®</sup> , $\mathbb{O}$ , ±, etc.)       | -            |
| 2          | Insert Custom Link dropdown - Inserts an internal or external link from a predefined list.                            | -            |
| <b>B</b>   | Choose HTML Template - Applies and HTML template from a predefined list of templates.                                 | -            |
|            | CREATE, FORMAT AND EDIT PARAGRAPHS and LINES                                                                          | •            |
| ±          | Insert New Paragraph button - Inserts new paragraph.                                                                  | Ctrl+M       |

| Paragraph Style 🔽                            | Paragraph Style Dropdown button - Applies standard text styles to selected text.                          |         |  |  |  |
|----------------------------------------------|----------------------------------------------------------------------------------------------------|---------|--|--|--|
| *                                            | Outdent button - Indents paragraphs to the left.                                                          |         |  |  |  |
| ŧ                                            | Indent button - Indents paragraphs to the right.                                                          | -       |  |  |  |
| Ē                                            | Align Left button - Aligns the selected paragraph to the left.                                            | -       |  |  |  |
| Ē                                            | Center button - Aligns the selected paragraph to the center.                                              | -       |  |  |  |
| 3                                            | Align Right button - Aligns the selected paragraph to the right.                                          | -       |  |  |  |
|                                              | Justify button - Justifies the selected paragraph.                                                        |         |  |  |  |
|                                              | Bulleted List button - Creates a bulleted list from the selection.                                        |         |  |  |  |
|                                              | Numbered List button - Creates a numbered list from the selection.                                        |         |  |  |  |
| <u>A —</u><br>A —                            | Insert horizontal line (e.g. horizontal ruler) button - Inserts a horizontal line at the cursor position. | -       |  |  |  |
| CREATE, FORMAT AND EDIT TEXT, FONT and LISTS |                                                                                                    |         |  |  |  |
| В                                            | Bold button - Applies bold formatting to selected text.                                                   | Ctrl+B  |  |  |  |
| I                                            | Italic button - Applies italic formatting to selected text.                                               | Ctrl+I  |  |  |  |
| U                                            | Underline button - Applies underline formatting to selected text.                                         | Ctrl+U  |  |  |  |
| *                                            | Strikethrough button - Applies strikethrough formatting to selected text.                                 | -       |  |  |  |
| x                                            | Superscript button - Makes a text superscript.                                                            | -       |  |  |  |
| X,                                           | Subscript button - Makes a text subscript.                                                                |         |  |  |  |
| Fonts                                        | Font Select button - Sets the font typeface.                                                              | -       |  |  |  |
| Size 🔽                                       | Font Size button - Sets the font size.                                                                    | -       |  |  |  |
| А                                            | Text Color (foreground) button - Changes the foreground color of the selected text.                       | -       |  |  |  |
| ۵,                                           | Text Color (background) button - Changes the background color of the selected text.                       | -       |  |  |  |
| CSS Class 🔽                                  | Custom Styles dropdown - Applies custom, predefined styles to the selected text.                          |         |  |  |  |
|                                              | Allow users to insert and format code blocks into the content.                                            | -       |  |  |  |
| Custom Links 🔹                               | Custom Links dropdown - Inserts custom, predefined link.                                                  | -       |  |  |  |
| OTHER KEYBOARD SHORTCUTS                     |                                                                                                    |         |  |  |  |
| -                                            | Selects all text, images and tables in the editor.                                                        | Ctrl+A  |  |  |  |
| -                                            | Finds a string of text or numbers in the page.                                                            | Ctrl+F  |  |  |  |
| -                                            | Closes the active window.                                                                                 | Ctrl+W  |  |  |  |
| -                                            | Closes the active application.                                                                            | Ctrl+F4 |  |  |  |

## **Troubleshooting - General**

The following is a list of common administration errors some Verdi users have experienced.

One of the most common issues is that Pop-Up Blockers are enabled in your browser. You will need to switch OFF pop-up blockers.

| Problem                                 | What to Look for                                                                                | What?                                        | Where?                                                                               |
|-----------------------------------------|-------------------------------------------------------------------------------------------------|----------------------------------------------|--------------------------------------------------------------------------------------|
| Unable to upload a<br>document          | Pop-up Blockers       Tools     Help       Mail and News     Image Add-ons       Manage Add-ons | Pop-up blockers<br>block the FTP<br>process. | Internet Explorer<br>browser, Tools, Pop-up<br>Blocker or some browser<br>Task Bars. |
| Verdi requires Active X to be installed | Active X control message appears in your browser                                                | You will need to install ActiveX             | Check with your IT dept.                                                             |

## **Troubleshooting - Content**

#### CONTENT may not appear on your webpage after you added it, or have made changes.

Some common issues are listed below in the order they are most often found.

| Problem                         | Where to look?                                                 | What to Look for                                                          | What to do?                     |
|---------------------------------|----------------------------------------------------------------|---------------------------------------------------------------------------|---------------------------------|
| The Content has not been        | Content / Your content item /                                  | Enabled * No - Will not display on site 🔻                                 | Enable the content item         |
| enabled.                        | General tab                                                    |                                                                           |                                 |
| Content has not been            | Content / Your content item /                                  |                                                                           | Publish the item yourself, or   |
| Published, or is Denied or is   | General Tab                                                    | And                                                                       | contact the relevant publisher  |
| awaiting a Workflow Group of    |                                                                | Note: this is not the live version of this content Click for Live Version | to have it published            |
| content items to be published.  |                                                                |                                                                           |                                 |
| The content item has not        | Content / Your content item /                                  | Look for your page being listed here, if it is not                        | Add a new Page Location         |
| been assigned to a page.        | Locations Tab / Page                                           | your content will not display on it.                                      |                                 |
|                                 | Locations                                                      |                                                                           |                                 |
| The content item has been       | Page Locations                                                 | Look for the word "None" under                                            | Click edit, and choose a        |
| added to a page, but no page    | Page Name Section / Options                                    | Section/Module                                                            | section of the page from the    |
| section has been chosen.        | General HPG Homepage / None edit  <br>IBC Training page delete |                                                                           | dropdown for the content to     |
|                                 |                                                                |                                                                           | appear in                       |
| The content has been            | Content / Your content item /                                  | Display Dates                                                             | Change the live date to be      |
| scheduled to not display        | Advanced Tab / Display Dates                                   | Live Date 23/01/2004 10:10:14 Calendar                                    | some time in the past, and Set  |
| (either the live date is set in |                                                                |                                                                           | the Archive date to a time in   |
| the future, or there is an      |                                                                | Archive Date  23/01/2004 10:10:14 Calendar                                | the future, or to Never Archive |
| Archive date that is in the     |                                                                | wever archive                                                             |                                 |
| past)                           |                                                                |                                                                           | -                               |
| The content has been            | Content / Your content item /                                  | Existing Permissions                                                      | Remove the permissions, or      |
| restricted with permissions.    | Permissions Tab / Existing                                     | IP Address Permissions                                                    | change them so that the         |
|                                 | Permissions                                                    | IP Address Type Remove                                                    | correct users can view the      |
|                                 |                                                                | Remove All Checked                                                        | content.                        |
|                                 |                                                                |                                                                           |                                 |

## **Troubleshooting - Pages**

### PAGES may not appear on your website after you added them, or have made changes.

Some common issues are listed below in the order they are most often found.

| Problem                                                                                                    | Where to look?                                                            | What to Look for                                                                                                    | What?                                                                                                    |
|----------------------------------------------------------------------------------------------------|---------------------------------------------------------------------------|----------------------------------------------------------------------------------------------------|----------------------------------------------------------------------------------------------------|
| The page has not been enabled                                                                                                    | Site Structure / Your Page /<br>General tab / Display Options             | Enabled No - Do not display 👻                                                                                                    | Set the page to "Yes – Display on site"                                                                                          |
| The page has been set to NOT<br>display in the main website<br>navigation                                                                           | Site Structure / Your Page /<br>General tab / Display Options             | Show in Navigation No - Hide in Navigation<br>Also shown by an orange folder in the Site<br>Structure Tree for that page<br>Feedback                                                     | Set the page to "Yes – Link in<br>the Navigation Area". If it is<br>set to not display, the page<br>icon will be orange          |
| The page has been scheduled<br>to not display (either the live<br>date is set in the future, or<br>there is an Archive date that is<br>in the past) | Site Structure / Your Page /<br>General tab / Scheduling<br>Options       | Scheduling Options         Live Date: *       23/01/2004 10:14 AM       Calendar         Archive Date:       23/01/2004 10:14 AM       Calendar         Never Archive                    | Change the live date to be<br>some time in the past, and Set<br>the Archive date to a time in<br>the future, or to Never Archive |
| The page has been restricted with permissions.                                                                                                    | Site Structure / Your Page /<br>Permissions Tab / Existing<br>Permissions | Existing Permissions IP Address Permissions IP Address Type Remove ****** Deny Remove All Checked                                                                                        | Remove the permissions, or<br>change them so that the<br>correct users can view the<br>content.                                  |
| There is a redirection set up<br>on that page to another page<br>or website.                                                                        | Site Structure / Your Page /<br>Redirection Tab / Redirection<br>Options  | If one of the OTHER options is selected, then<br>the page IS redirecting elsewhere<br><b>Redirection Options</b><br>Select an option from the four below.<br>1. No Redirection (default) | Set the Redirection to "No<br>Redirection" as shown.                                                                             |